# Anvisning Manuell överföring Barnhälsovård

En kort manual för manuell journalöverföring från BVC i PMO till Millennium.

I Millennium: logga in på en BVC enhet och välj patient.

#### Innehåll

| BHV-lista:                           | 1  |
|--------------------------------------|----|
| BHVQ – automatisk överföring:        | .2 |
| Närstående:                          | .2 |
| Övrig information – via vänstermeny: | .3 |
| Längd och vikt från stängd BVC:      | .3 |

#### **BHV-lista:**

#### Klicka på BHV-lista och därefter på Lägg till patient

- Sök barnet
  - Markera en vårdhändelse på din BVC
  - o Skriv i Kommentar vilket BVC-besök nästa besök avser

## BHVQ – automatisk överföring:

Öppna Tilläggsformulär. I mappen Övergripande finns formuläret Deltagande i kvalitetsregister

| Uppgift Redigera                                                                                                    | Visa Patient        | Journal Lä                    | nkar Meddelanden                                                                          | Navigering    | Hjälp            |                                                                                                    |                                        |  |  |  |
|----------------------------------------------------------------------------------------------------|---------------------|-------------------------------|-------------------------------------------------------------------------------------------|---------------|------------------|----------------------------------------------------------------------------------------------------|----------------------------------------|--|--|--|
| 🚮 Start 🌃 eCoach 📱                                                                                                    | 🖥 Remisshante       | ring 🖃 Meddel                 | andecenter 🌇 Patienti                                                                     | ista 🌃 Aktivi | teter på enheten | 🌇 Kopiera autotext                                                                                                    | 🌇 Gruppanteckr                         |  |  |  |
| 🕄 ePed 🖕                                                                                                    |                     |                               |                                                                                           |               |                  |                                                                                                    |                                        |  |  |  |
| 🕄 🕄 1177 Vårdguidens e-                                                                                                    | -tjänster   🕅 M     | ina planer 🖡                  |                                                                                           |               |                  |                                                                                                    |                                        |  |  |  |
| 🔀 Frigör vy 📲 Avsluta 📓 Kalkylator 🎬 Tilläggsformulär 📲 Kommunicera 🝷 📓 Begäran om journalutskrift 🕺 Capacity Management 🛕 Ål |                     |                               |                                                                                           |               |                  |                                                                                                    |                                        |  |  |  |
| YVEL, TORD 🗵                                                                                                    |                     |                               |                                                                                           |               |                  |                                                                                                    |                                        |  |  |  |
| YVEL, TORD<br>Person-ID:20200103-2<br>Överkänslighet: Ingen                                                                   | 396<br>känd allergi |                               | <ul> <li>Övergripande</li> <li>Läkemedel</li> <li>PNA (manuell)</li> </ul>                |               |                  | □ IB Tolk, bokning<br>□ IB Deltagande i klinisk studie                                                                             |                                        |  |  |  |
| Meny                                                                                                    | Ŧ                   | $\langle \rangle \rightarrow$ | 🗅 Undersökningar                                                                          |               |                  | E Egenvård, beslut                                                                                                    | etsregister                            |  |  |  |
| Primärvårdsvy - läkare                                                                                                    |                     |                               | <ul> <li>BHV</li> <li>Dietist</li> <li>Läkare</li> </ul>                                  |               |                  | <ul> <li>Underlag till Fysisk</li> <li>Hälsodeklaration in</li> <li>Inaktivera multimed</li> </ul>                                 | aktivitet på recept<br>för vaccination |  |  |  |
| Dokumentation                                                                                                    | + Lägg              | 🛕 Alla tillg                  | 🛅 Psykosocialt team<br>🛅 Siuksköterska                                                    |               |                  | <ul> <li>Inacuvera indiumedia</li> <li>Inacuvera indiumedia</li> <li>Inacuvera indiumedia</li> <li>Inacuvera indiumedia</li> </ul> |                                        |  |  |  |
| Ordinationer                                                                                                    | 🕂 Lägg              |                               | Primärvård-Arbetster                                                                      | apeut         |                  | Orosanmälan Behabiliteringskoor                                                                                                    | dipator                                |  |  |  |
| Läkemedel                                                                                                    | + Lägg              | # Arbetsfli                   | <ul> <li>Primärvård-Fysioteraj</li> <li>Allmänna formulär</li> <li>Alla objekt</li> </ul> | peut          |                  | <ul> <li>B Riktat hälsosamtal</li> <li>B Överkänslighet/biverkningsr</li> </ul>                                                    |                                        |  |  |  |

Välj sektion "Deltagande i kvalitetsregister"
 Registrera Ja för \*Svenska Barnhälsovårdsregistret (BHVQ)

Barn och ungdomars hälsa

|                                            | Ja | Nei |
|--------------------------------------------|----|-----|
| Ramohesitasregister i Sverige (RORIS)      |    |     |
| * Svenska Barnhälsovårdsregistret (BHVQ)   | X  |     |
| Svenska barnnjurregistret                  |    |     |
| Svenskt neonatalt kvalitetsregister (SNQ)  |    |     |
| Uppföljningsprogram för barn med CP (CPUP) |    |     |

### Närstående:

#### Öppna Patienthanteringskonversation

Uppgift Redigera Visa Patient Journal Länkar Meddelanden Hjälp

🗄 🚰 Start 🎬 eCoach 🖃 Meddelandecenter 🎆 Remisshantering 🎬 BHV-lista 👫 Aktiviteter på enheten 👫 Kopiera autotext 👫 Gruppanteckning 👫 Intygsmodulen bevakning 🗑 ePed 🚽 🗄 🛣 Frigör vy 🏨 Avsluta 📓 Kalkylator 🎬 Tilläggsformulär IIIII Läkemedelsadministrering 🍋 Provtagning 🎑 Patienthanteringskonversation 🔹 Kommunicera 👻 🗑 🕲 1177 Vårdguidens e-tjänster 🕲 1177 Rådgivningsstöd 🕲 Mina planer 🕲 Pascal 🕲 Vårdhandboken 🕄 Rikshandboken barnhälsovård 🚽

- Välj Ändra registrering patient
  - Välj fliken Närstående
  - Lägg till telefonnummer till vårdnadshavare
  - Lägg till andra närstående såsom syskon

## Övrig information – via vänstermeny:

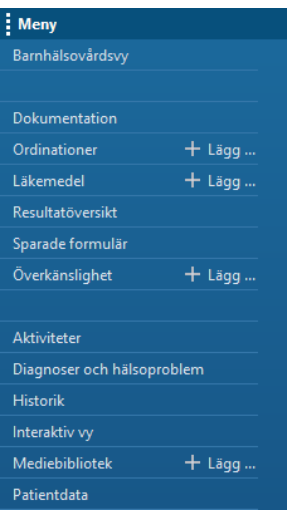

- Välj "Historik" i meny
  - Registrera Ärftlighet
  - o Om barnet är adopterat, registreras det här
- Välj Överkänslighet i meny
  - Registrera överkänslighet

## Längd och vikt från stängd BVC:

Det görs ingen teknisk migrering av längd och vikt från stängda BVC enheter (BVC som inte bedriver någon verksamhet längre).

Öppna Tilläggsformulär BHV besök

| < 🔾 👻 🔒 Barnhälsovå              | rdsvy                                |                    |                      |                   |               |               |               |              |               |              |              |          | 💱 Helskärm 🛛 🧿 1 minuter s    |
|----------------------------------|--------------------------------------|--------------------|----------------------|-------------------|---------------|---------------|---------------|--------------|---------------|--------------|--------------|----------|-------------------------------|
| M B   B B   3 3 100%             | - • • <b>4</b>                       |                    |                      |                   |               |               |               |              |               |              |              |          |                               |
| 🚹 Alla tillgängliga uppgifter vi | isas inte. Det finns uppgifter fi    | rån besök hos andr | a vårdgivare eller a | ndra vårdenheter. |               |               |               |              |               |              |              |          | Visa vårdenhet                |
| Arbetsflöde barnhälsovård        | 🗙 ii Snabbval barnhälsovår           | rd × +             |                      |                   |               |               |               |              |               |              |              |          |                               |
|                                  | BHV besök                            |                    |                      |                   |               |               |               |              |               |              |              |          | + 🗸 Alla besök 🗔              |
| BHV besök                        |                                      | 2025-01-21 0       | 2024-12-20 1         | 2024-12-19 1      | 2024-12-19 1  | 2024-12-19 1  | 2024-12-19 1  | 2024-12-18 1 | 2024-12-17 1  | 2024-11-19 1 | 2024-09-13 1 | 2024-0   | Hörseltest                    |
| Nyfodd, oversiki.                | - Tillväxt och nutrition             |                    |                      |                   |               |               |               |              |               |              |              |          | BHV besök                     |
| Nyrodd, vikt och matt            | Aktuellt besök                       | 5 âr               | 4 år                 |                   | 3 år          | 2,5 år        | 18 månader    | 3 månader    | Inskrivning   | Inskrivning  | 5 år         | 6 mâna   |                               |
| Nyfödd, aktiviteter              | Nutrition                            | Normalkost         | Normalkost           | **                | Normalkost    | Normalkost    | Bröstmjölk    | Bröstmjölk   | Bröstmjölk    | Bröstmjölk   | Normalkost   | Bröstm   | BHV remiss audiologiska       |
| Vaccination (11)                 | Amningskategori                      | **                 |                      | **                |               |               | Overvägande   | Overvägande  | Helt ammad    | Helt ammad   |              | Helt arr | kliniker                      |
| Sókorsak                         | Fått annat än bröstmjölk             |                    |                      |                   | -             |               | Ja            | Ja           | Nej           |              |              |          | RHV remiss BCG                |
| JUNUIJEK                         | När                                  |                    |                      |                   | -             | **            | 2024-12-18    | 2024-12-09   | **            |              |              | **       |                               |
| Aktuellt                         | <ul> <li>Familjesituation</li> </ul> |                    |                      |                   |               |               |               |              |               |              |              |          | BHV remiss logoped            |
| Status                           | Medföljande på besök                 |                    | Mamma, Pappa         |                   | Рарра         | Mamma         | Mamma och p   |              | Mamma, Pappa  |              |              | **       |                               |
| Disenser och                     | Familjesituation                     |                    | Sammanboend          |                   | Sammanboend   | Sammanboend   | Sammanboend   |              | Sammanboend   |              |              | **       | BHV remiss skallasymmetri och |
| häisoproblem (7)                 | Status                               |                    |                      |                   |               |               |               |              |               |              | torticollis  |          |                               |
|                                  | Allmänt intryck                      |                    | Utan anmärkni        |                   | Utan anmärkni | Utan anmärkni | Utan anmärkni |              | Utan anmärkni |              | **           |          | BHV remiss ögon               |
| vitalparametrar                  | Skalle                               |                    | Utan anmärkni        | **                | Utan anmärkni | Utan anmärkni | Utan anmärkni | **           | Utan anmärkni | **           | **           | **       |                               |
| Ny ordination                    | Fontanell                            |                    | Utan anmärkni        |                   | Utan anmärkni | Utan anmärkni | Utan anmärkni |              | Utan anmärkni |              |              |          | BHV Föräldrastöd i grupp      |
| Dokumentation.                   | Öga höger                            | **                 | Utan anmärkni        |                   | Utan anmärkni | Observandum   | Utan anmärkni | **           | Utan anmärkni | **           | **           |          | PH0/ cuelcostroll             |
| utvidgad filtrering              | Öga vänster                          |                    | Utan anmärkni        | ** :              | Utan anmärkni | Utan anmärkni | Utan anmärkni |              | Utan anmärkni |              | **           | **       | Driv synkolid oli             |
| (Tabut)                          | Öra höger                            |                    | Utan anmärkni        |                   | Utan anmärkni | Utan anmärkni | Utan anmärkni |              | Utan anmärkni | **           |              | **       | Amning och matning -          |
| HISTORIK                         | Öra vänster                          | **                 | Utan anmärkni        |                   | Utan anmärkni | Utan anmärkni | Utan anmärkni |              | Utan anmärkni |              | **           | **       | primärvård                    |
| Förskrivna och receptfria        | Munhåla                              |                    | Utan anmärkni        |                   | Utan anmärkni | Utan anmärkni | Utan anmärkni | **           | Utan anmärkni |              | **           | **       |                               |

- Väl sektion BHV inskrivning
  - Ändra datum i ruta Utförd till barnets födelsedatum (<u>VIKTIGT!</u> För att datumet för födelsevikt och födelselängd samt att tillväxtkurvan ska bli korrekt)
  - o Fyll i Födelsevikt
  - o Fyll i Födelselängd

Om fler vikter och längder överförs manuellt, tänk på att ändra datum i ruta Utförd!

\*Utförd: 2025-01-31 • • 17:16 •